## マイページ初回会員登録方法

## (マイページ初回会員登録にはメールアドレスが必要です)

2024 年 10 月以降にご加入ではじめてマイページをお使いになる場合、初回会員登録が必要です。 下記の手順に沿って登録をお願いいたします。

AA

| ダイン・ケーブルティ | レビ株式会社                | 1                                   |                            |  |
|------------|-----------------------|-------------------------------------|----------------------------|--|
|            |                       |                                     |                            |  |
|            | Contraction<br>会員ログイン |                                     |                            |  |
|            | アカウントID               |                                     |                            |  |
|            | パスワード                 | ミバブワードは京都治に変まされる。 アルが動めしょう          | 172日 - Fon (安全山 バルへ)(4) 王術 |  |
|            |                       | できます。<br>※プカウントD、パスワードを起効れの方は、下記リンク | よりリマインダ機能をご使用下さい。          |  |
|            |                       | ロダイン                                |                            |  |
|            | ⑦ アカウントIDをお忘れる        | の方 () バスワードをお忘れの方                   | ⊙ はじめてログインされる方             |  |

初回会員登録

• 2 •••• 3 •••• 4 •••• 📈 •••• 5 •••• 6

パージャご利用いただく上でご本人様のが必要となります。 ご気持時の供報をご入力してください。

332

∽\_\_\_\_、ケーブルテレビ株式会社

1

電話番号 お名前 (カナ) ログイン吉志へ マイページログイン画面から右下の
「はじめてログインされる方」をクリックし、アカウント ID を作成します。

初回会員登録画面で「お客様番号」
「電話番号」「お名前(カナ)」を入力し、
「認証」をクリックします。

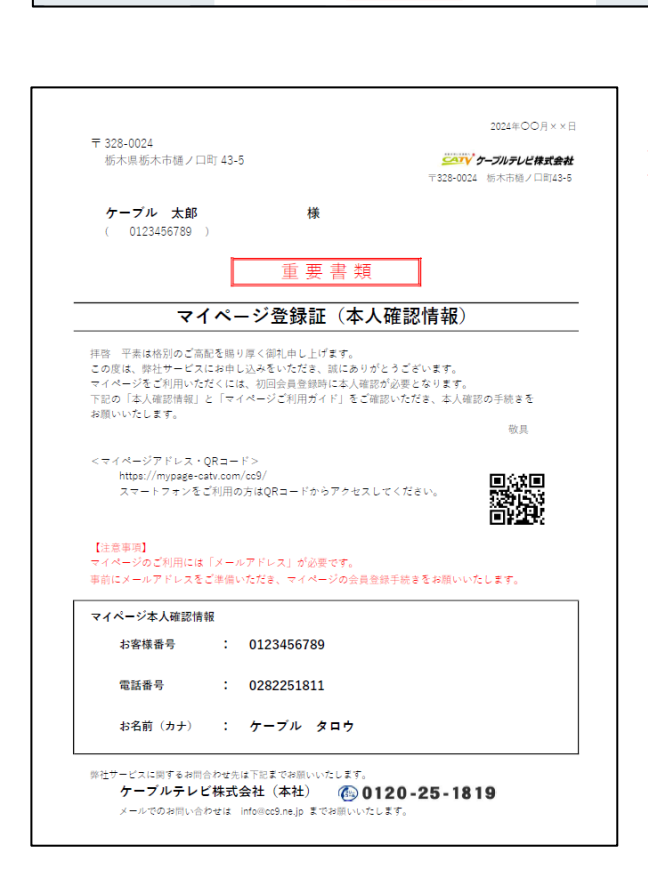

※工事時にお渡ししている 「マイページ登録証(本人確認情報)」を ご確認いただき入力してください。

| AUTHENTICATION<br>初回会員登録 |                                                                            |  |  |  |
|--------------------------|----------------------------------------------------------------------------|--|--|--|
| 1 … 2<br>認羅情報 初期         |                                                                            |  |  |  |
| ご希望のアカウントIDとパ<br>また、     | スワードを入力してください。ご入力後使用可能なIDであるかチェックしてください。<br>本登録用のURLを通知するメールアドレスを入力してください。 |  |  |  |
| アカウントID                  | IDチェック OK                                                                  |  |  |  |
| パスワード                    | *<br>※パスワード要件:半角英数記号8~16字、英数字混在、大文字/小文字は別扱い                                |  |  |  |
| パスワード(確認用)               | *                                                                          |  |  |  |
| メールアドレス                  | *                                                                          |  |  |  |
| メールアドレス(確認用)             | ) •                                                                        |  |  |  |
| ニックネーム                   | •                                                                          |  |  |  |
| 認証画面へ戻る                  | 確認する                                                                       |  |  |  |

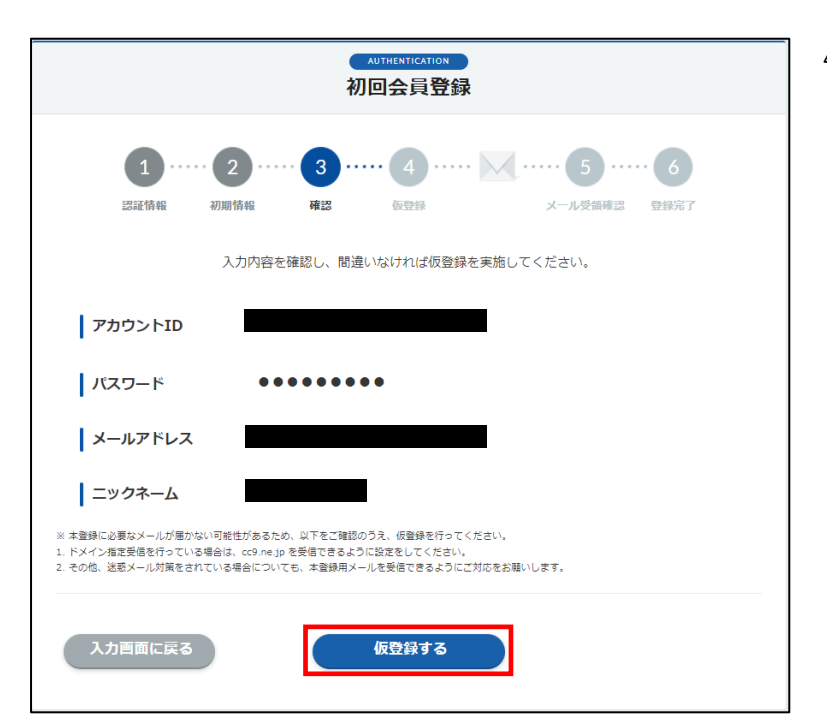

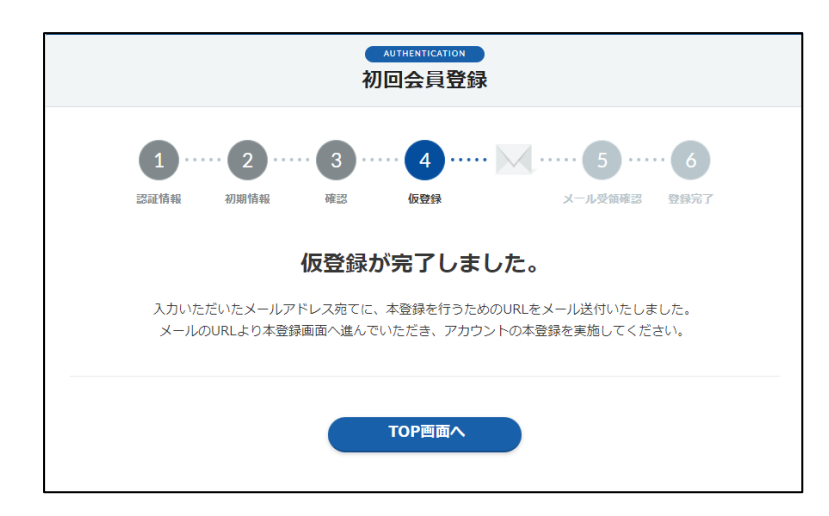

アカウント ID を入力し、「ID チェック」をクリックします。OK と表示されたら、パスワード、メールアドレス、ニックネームを入力し、「確認する」をクリックします。

※アカウント ID はいつもお使いの「メー ルアドレス」など、お客様が忘れない ID で登録することを推奨しています。

※パスワードは第三者に推測されにくく するよう、大文字・小文字・数字を使い 設定しましょう。

4.入力内容を確認し、間違いなければ 「仮登録する」をクリックします。

5. 仮登録は完了となります。

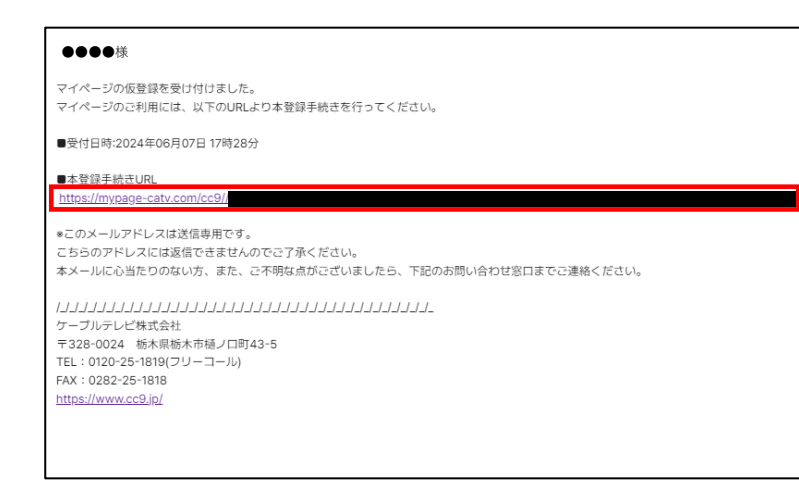

6.入力いただいたメールアドレス宛に 本登録を行うための URL が届いています ので、「URL」をクリックします。

7. 仮登録時に設定したパスワードを入力 し、「本登録する」をクリックします。

8. 本登録が完了します。

以上で初回会員登録は完了ですので、 ログインしてマイページをご利用くださ い。

| AUTHENTICATION<br>初回会員登録                                          |  |  |  |  |
|-------------------------------------------------------------------|--|--|--|--|
| 1   2   3   4   5   6     認識情報   初期情報   確認   仮登録   メール受鎮確認   登録完了 |  |  |  |  |
| 仮登録時に設定したパスワードを入力してください。                                          |  |  |  |  |
| パスワード (確認用) ・ ・・・・・・・・・・・・・・・・・・・・・・・・・・・・・・・・・・                  |  |  |  |  |
| 本登録する                                                             |  |  |  |  |

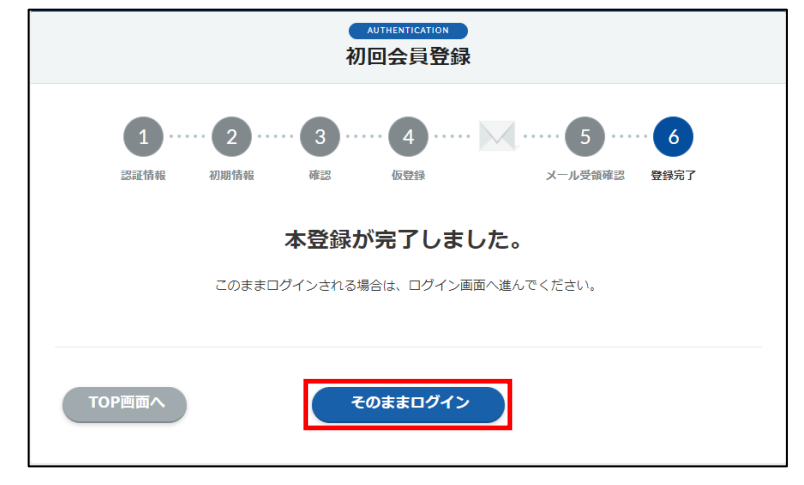